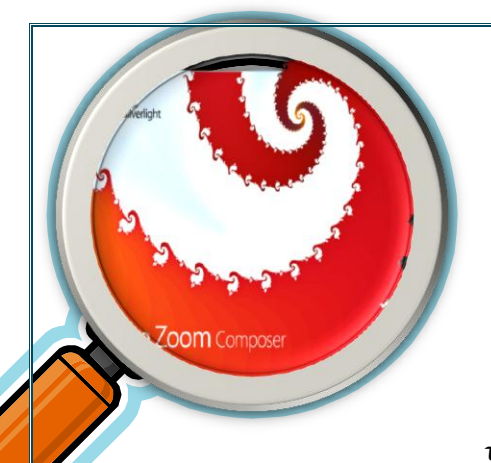

#### Microsoft

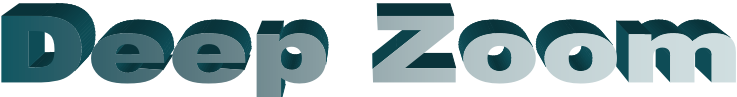

#### Εισαγωγή:

Το Deep Zoom είναι ένα λογισμικό το οποίο αναπτύχθηκε από τα Live Labs Sea dragon Team. Είναι μια τεχνολογία που επιτρέπει στον χρήστη να βλέπει μεγάλες εικόνες χωρίς να χρειαστεί να τις φορτώσει ολόκληρες στον υπολογιστή του από το διαδίκτυο. Το πρόγραμμα φορτώνει μόνο το κομμάτι της εικόνας που βλέπει ο χρήστης. Κατ' αυτό τον τρόπο, ο χρόνος

αναμονής στον browser μειώνεται σημαντικά. Η τεχνολογία αυτή έχει συμπεριληφθεί στο Microsoft Silverlight 2.0. Ακολουθήστε τις παρακάτω απλές οδηγίες για να φτιάξετε μια εικόνα με αυτή την τεχνολογία χρησιμοποιώντας το Deep Zoom Composer.

## Deep Zoom Composer Εγκατάσταση:

Μπορείτε να κατεβάσετε το πρόγραμμα δωρεάν στη διεύθυνση : <u>http://www.microsoft.com/downloads/details.aspx?familyid=457b17b7-52bf-4bda-</u> <u>87a3-fa8a4673f8bf&displaylang=en</u> (για ευκολία κάντε search: Deep Zoom Composer) Ακολουθήστε τις οδηγίες στην οθόνη για εγκατάσταση.

### Δημιουργία Εικόνας Deep Zoom

Ανοίξετε το πρόγραμμα το οποίο βρίσκεται στο Start > Microsoft Expression > Deep Zoom Composer.

- 1. Επιλέξετε New Project
- 2. Δώστε το όνομα και την τοποθεσία αποθήκευσης του project.
- 3. Χρησιμοποιείστε τις τρεις καρτέλες για να κάνετε το project.

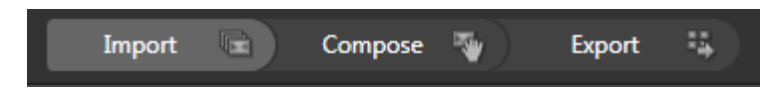

- 4. Στην καρτέλα Import εισάγετε τις συνιστώσες εικόνες του project κάνοντας κλικ στο Add Image κουμπί στα δεξιά.
- 5. Κάντε κλικ στην καρτέλα Compose.
- Σύρετε τις εικόνες που βρίσκονται στα αριστερά και τοποθετήστε τις μέσα στο πλαίσιο εργασίας.
- 7. Το πλαίσιο εργασίας δίνει τη δυνατότητα της αναδιοργάνωσης των εικόνων και προσφέρει ορισμένα βασικά εργαλεία (επιλογή, μεγέθυνση, κτλ).
- 8. Δοκιμάστε να βάλετε διάφορα μεγέθη φωτογραφιών. Η ποιότητα τους δεν θα μειωθεί και για να δείτε τις μικρότερες εικόνες απλά κάνετε zoom. Μια καλή εφαρμογή είναι να «κρύψετε» μικρές εικόνες μέσα σε μια μεγαλύτερη.

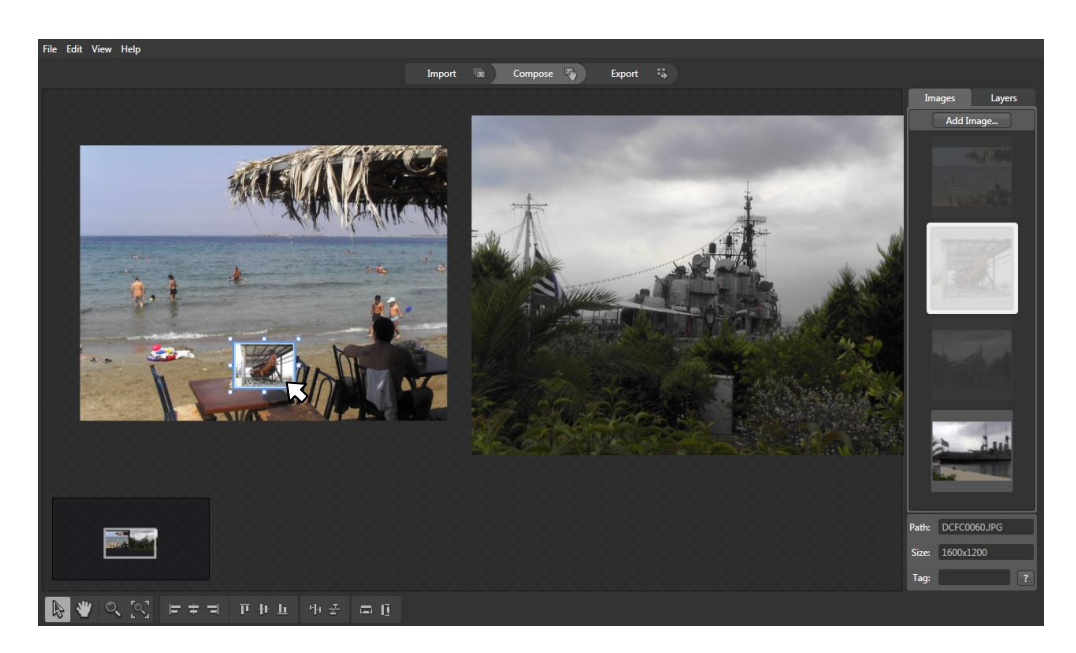

- 9. Τέλος πηγαίνετε στην καρτέλα export. Επιλέξτε Silverlight Deep Zoom στο πλαίσιο Output Size.
- 10. Δώστε ένα όνομα για το αρχείο στο κουτί Name και πατήστε το Export.
- 11. Θα εμφανιστεί το ακόλουθο μενού.

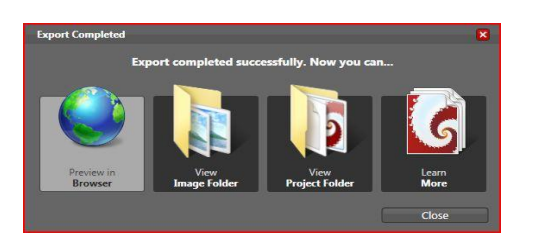

- 12. Επιλέξτε την επιλογή Preview in Browser.
- Θα ανοίξει ο internet browser όπου θα μπορείτε να δείτε το project σας χρησιμοποιώντας το Microsoft Silverlight ( απαιτείται για να μπορέσετε να δείτε το project.)

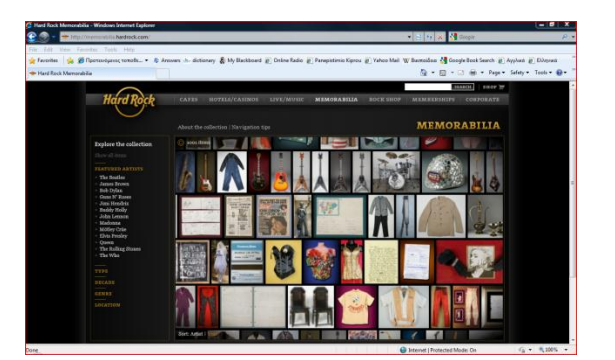

# Μια καλή εφαρμογή : <u>http://memorabilia.hardrock.com/</u>